## タイトル: PCAN-View (CAN モニター)の操作

文書バージョン:1.5 作成日:2019 年 9 月 18 日

## メーカ: PEAK-System

BB

| 製品:  | PCAN-View                            |
|------|--------------------------------------|
|      | PCAN インターフェイス                        |
| OS : | Windows 10, 8.1, 7 (32-bit / 64-bit) |

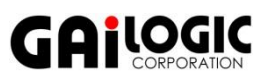

### ガイロジック株式会社

〒180-0004 東京都武蔵野市吉祥寺本町 2-5-11 松栄ビル 5 階 Tel 0422-26-8211 Fax 0422-26-8212 http://www.gailogic.co.jp

目 次

| 1. はじと | かに                                 | 2  |
|--------|------------------------------------|----|
| 2. 接続. |                                    | 2  |
| 3. 起動. |                                    | 2  |
| 4. CAN | メッセージの受信                           | 3  |
| 5. CAN | メッセージの送信                           | 4  |
| 6. トレ- | ース(記録)                             | 5  |
| 7. ステ- | ータスバー                              | 6  |
| 8. メニ: | ューコマンド                             | 6  |
| 付録 A.  | PCAN-Basic(アプリケーション・ソフトウェア開発)      | 8  |
| 付録 B.  | USB インターフェイスの取り外し                  | 8  |
| 付録 C.  | ステータス LED                          | 8  |
| 付録 E.  | PCAN-USB タブ                        | 9  |
| 付録 F.  | CAN FD サポート機種                      | 9  |
| F.1    | CAN のみを使用する場合                      | 9  |
| F.2    | CAN FD を使用する場合                     | 10 |
| F.3    | 送信メッセージの作成                         | 11 |
| F.4    | PCAN-USB Pro FD タブ(PCAN-USB FD タブ) | 12 |
| F.5    | Bus Load タブ                        | 12 |
| F.6    | Error Generator タブ                 | 13 |

## 1. はじめに

PCAN-View(CAN モニター)の簡単な操作例を説明します。本資料の前に、必ず、「付属 DVD(PRODUCT DVD)について」を読み、ドライバのインストールを行ってください。本資料では、PRODUCT DVD 07/2019 でインストールした PCAN-View で説明します。

## 2. 接続

PCAN インターフェイス(例. PCAN-USB)を PC に接続し、CAN バスと(D-Sub コネクタで)接続します。

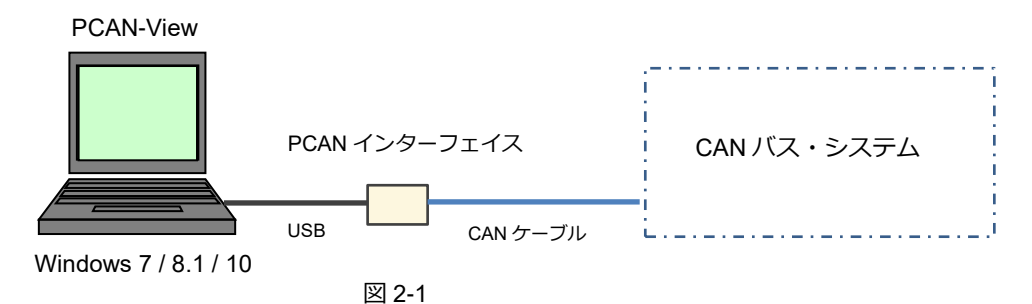

### <備考>

High-speed CAN では、CAN バスの両端に終端抵抗(CAN-L と CAN-H のラインに 120Ω)が必要です。接続する CAN バス・システムに終端抵抗が入っていない場合は、PCAN-USB と CAN バス・システムの間に 2 個の終端抵抗 を入れる必要があります。

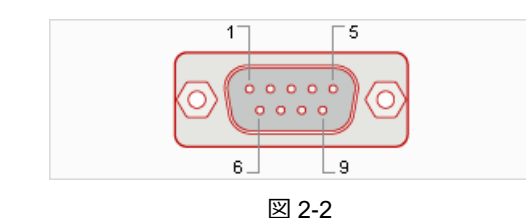

| 衣    | 2-1   |
|------|-------|
| ピン番号 | 信号名   |
| 2    | CAN_L |
| 3    | GND   |
| 7    | CAN H |

± ^ 4

### <備考>

PCAN-USB の D-Sub9 ピンアサインは、表 2-1 のとおりです(CiA-DS-102 配列)。詳細は、ご使用の PCAN インターフェイスのマニュアルを参照してください。

## 3. 起動

[PEAK-System Tools] – [PCAN-View] で起動します(図 3-1 参照)。

### <備考>

```
ここでは、PCAN-USB の場合について説明します。
CAN FD サポート機種については、「付録 F」を参照してください。
```

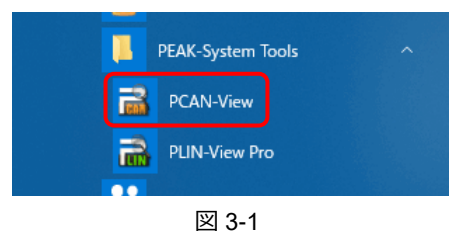

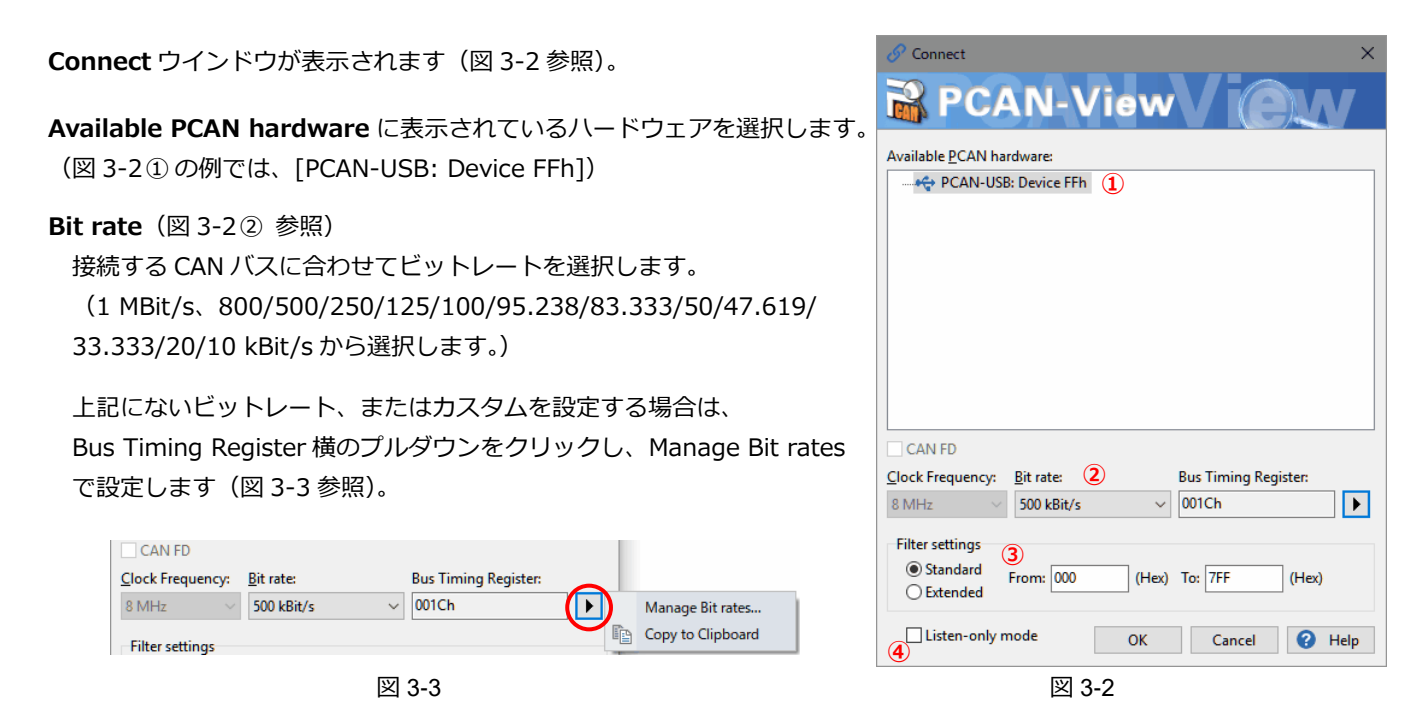

#### Filter settings ボックス(図 3-2 ③ 参照)

アクセプタンスフィルタで、受信する CAN ID の範囲を制限することができます。 Standard:標準 CAN フレーム 000~7FFh (11 ビット CAN ID) Extended:拡張 CAN フレーム 0000000~1FFFFFFh (29 ビット CAN ID)

### Listen-only mode (図 3-2④参照)

リッスンオンリ・モードに設定することができます。 PCAN インターフェイス以外に CAN ノードが2個以上あるとき、単純な表示だけの CAN モニターとして使用する場合に適しています。リッスンオンリ・モードでは、受信 CAN フレームに対して ACK を返さないので、バスに影響を与えません。また、このモードでは送信ができないことに注意してください。

設定が終了したら、OK ボタンを押します。

### 4. CAN メッセージの受信

受信した CAN メッセージは、Receive / Transmit タブの Receive リストで参照することができます。 CAN メッセージは図 4-1 のように、すべてロウ データ(生データ)で表示されます。

- · CAN-ID
- Type: メッセージタイプ(表 4-1 参照)
- ・ Length: データ長
- Data : データ
- Cycle Time: 前回の受信からの時間
- ・ Count: 受信回数

| -C<br>Lee | PCAN-View                                  | CAN-View – 🗆 🗙 |             |                      |            |       |                  |        |             |                     |  |
|-----------|--------------------------------------------|----------------|-------------|----------------------|------------|-------|------------------|--------|-------------|---------------------|--|
| Fi        | e CAN Edit Transmit View Trace Window Help |                |             |                      |            |       |                  |        |             |                     |  |
|           | ° - 🗄   🔗 & ↔ 🖄 🖙   X 🗈 🖆   ● 🔢 🔳   ? 🕞    |                |             |                      |            |       |                  |        |             |                     |  |
| E         | 📃 Receive / Tra                            | nsmit 😐        | 🛛 Trace 🛛 😽 | PCAN-USB             |            |       |                  |        |             |                     |  |
|           | CAN-ID<br>0D4h                             | Туре           | Length<br>2 | Data<br>A3 00        |            |       | Cycle T<br>199.4 | ïme    | Count<br>18 | t                   |  |
|           | 083h                                       |                | 3           | A3 88 40             |            |       | 199.5            |        | 18          |                     |  |
| Rece      |                                            |                |             | Receive リ            | スト         |       |                  |        |             |                     |  |
|           | CAN-ID                                     | Туре           | Length      | Data                 | Cycle Time | Count | Tri              | gger   | Com         | m                   |  |
| 1t        | <empty></empty>                            |                |             |                      |            |       |                  |        |             |                     |  |
| Transm    | 3                                          |                |             |                      |            |       |                  |        |             |                     |  |
| 9         | Connected to h                             | ardware PC     | an-use 🚓    | Bit rate: 500 kBit/s | Status: OK |       | Overru           | ins: 0 | QXmtFu      | <sup>II: 0</sup> .: |  |

図 4-1

図 4-1 で、CAN-ID: 0D4h のメッセージを見てみます。0D4h のメッセージを 18 回受信しており、17 回目から 18 回目 の時間が 199.4 ms であることを示しています。最新のデータは、A3 00 (Hex) です。

過去のデータを含めて参照する場合は、Trace タブを使用します(トレース参照)。

Receive リストをクリアするには、Reset ボタン( ● )を選択します(または、Esc キー / CAN メニューから Reset)。

| Туре                  | 内容                                                                      |
|-----------------------|-------------------------------------------------------------------------|
| インジケータなし              | データ・メッセージ                                                               |
| RTR                   | リモート・リクエスト・フレーム                                                         |
| FD                    | CAN FD メッセージ                                                            |
| FD BRS                | CAN FD メッセージ(Bit Rate Switch セット)                                       |
| FD ESI または FD BRS ESI | CAN FD メッセージ(Error State Indicator フラグ・セット)<br>例. 送信側が Error Passive 状態 |

表 4-1

#### <備考>

File メニューから Settings で、Hex / Decimal 表示、データの ASCII 表示に切り替えることができます。詳細は、「8. メニューコマンド - File メニュー」を参照してください。

PCAN-View は、ロウデータ(生データ)の処理のみ対応しています。物理値(例. km/h、rpm 等)のシンボルを扱うためには、有償ソフトウェア製品の PCAN-Explorer 6 が必要です(PEAK-System 社独自のシンボル形式です)。 また、CANdb (DBC ファイル)を扱いたい場合は、PCAN-Explorer 6 と CANdb Import アドインが必要になります。

## 5. CAN メッセージの送信

送信メッセージを作成します。

New Message ボタン 🖾 (または Ins キー / Transmit メニュー から New Message / Transmit リスト内で右クリックして表示され たコンテキストメニューから New Message)で、送信メッセージ を作成します。

図 5-1 は、CAN-ID: 200、データ長: 8 バイト、 データ: 12 34 56 78 9A BC DE F0、周期: 50ms のメッセージの例 です。Paused にチェックすると、Cycle Time のボタンで送信開始 を行うことができます。 周期送信ではなく、ワンショット送信のみの場合は、Cycle Time を 0 にします(この場合、Paused は影響しません)。

New Transmit Message × D: (dec) Length: Data: (hex) 12 34 56 78 9A BC DE F0 ... 200 8  $\sim$ 1 2 3 4 5 6 7 0 Cycle Time: Message Type 50 ms Extended Frame Paused Remote Request Comment: ОК Cancel 🕜 Help 図 5-1

作成したメッセージを送信します。

**Transmit** リストから送信するメッセージを選択し、スペースキーを押します(または、Transmit メニューから Send ボタン 泽 / CAN-ID 欄、図 5-2 の場合、200h をダブルクリック)。

周期送信を開始するには、Cycle Time のチェックボックス(図 5-2 では、50 の左側)をチェックします。チェックを 外すと周期送信を停止します。

Trace Window Help

作成済のメッセージを選択し、 編集 / 削除 / コピー / ペースト (コピー後) ができます。詳細は、「8.メニューコマンド - Edit / Transmit メニュー」を参照してください。 また、これらは Transmit リスト内で右クリック し、表示されたコンテキストメニューから実行 することもできます。

| Ban        | PCAN-Viev       | v          |           |                             |                 |       | -        |             | $\times$ |
|------------|-----------------|------------|-----------|-----------------------------|-----------------|-------|----------|-------------|----------|
| File       | CAN             | Edit Tra   | nsmit Vi  | iew Trace Window H          | elp             |       |          |             |          |
| <b>~</b> ° | - 🔒             | 8 6        | 3 🔶 🎽     | 3 🐼 👗 🗈 🖷                   |                 |       | 6        |             |          |
|            | Receive         | / Transmit | 🚥 Tr      | ace 🔶 PCAN-USB              |                 |       |          |             |          |
|            | CAN-ID          | Туре       | Length    | Data                        | Cycle Time      | Count |          |             |          |
| ø          | <empty></empty> |            |           |                             |                 |       |          |             | _        |
| ei <       |                 |            |           |                             |                 |       |          |             |          |
| ĕ          |                 |            |           |                             |                 |       |          |             |          |
| Ľ          |                 |            |           |                             |                 |       |          |             |          |
|            | CAN-ID          | Туре       | Length    | Data                        | Cycle Time      | Count | Trigger  | Comment     |          |
| Ħ          | 200h            |            | 8         | 12 34 56 78 9A BC DE F      | 0 🗌 50          | 141   | Time     |             |          |
| Es         |                 |            |           | Transmit リス                 | Г               |       |          |             |          |
| a          |                 |            |           |                             |                 |       |          |             |          |
| Ē          |                 |            |           |                             |                 |       |          |             |          |
| 0          | Connected       | to hardwa  | are PCAN- | USB 🚓   Bit rate: 500 kBit/ | ′s   Status: OK |       | Overruns | : 0   QXmtF | ull: 0   |

## 6. トレース (記録)

CAN バス通信を時系列に記録・参照するには、Trace タブで行います。

- Start ボタン(または Ctrl + T)を押すとトレースを開始します。
- Pause ボタン(または Ctrl + Alt + T)を押すと、トレースを一時停止します。再度、押すと、再開します。
- Stop ボタンを押すとトレースを停止します。

| 🔒 PCAN-V      | ïew                |          |               |            |            |       | - 0            | ×         |   | Start         | Ctrl+T        |
|---------------|--------------------|----------|---------------|------------|------------|-------|----------------|-----------|---|---------------|---------------|
| File CAN      | Edit Transmit      | View Tra | ace Windov    | / Help     | _          | _     | _              | _         |   | Pause         |               |
| <b>19</b> - 듺 | S & •€             | 2        | <b>X</b>      |            |            | 0     |                |           |   | Stop          | Ctrl+Alt+T    |
| 💻 Receiv      | re / Transmit 🛛 🚥  | Trace •  | 🕈 PCAN-USI    | 3          |            |       |                |           |   | Save          | Shift+Ctrl+S  |
| Stopped       | 4.2332 s           | 0.03 %   | →l Linear E   | Buffer Ro  | c: 30      | Tx: 0 | Status: 0      | E         |   | Buffer Size:  | 100000 ‡      |
| Time          | CAN-ID             | Rx/Tx    | Туре          | Length     | Data       |       |                | ^         | → | Linear Buffer |               |
| 3.4316        | 083h               | Rx       | Data          | 3          | A6 A0 48   |       |                |           |   |               |               |
| 3.6329        | 0D4h               | Rx       | Data          | 2          | A2 00      |       |                |           |   | Ring Buffer   |               |
| 3.6330        | 083h               | Rx       | Data          | 3          | A2 98 46   |       |                |           |   |               |               |
| 3.6332        | 0D4h               | Rx       | Data          | 2          | 76 00      |       |                |           | × | Log Data Fra  | mes           |
| 3.6333        | 083h               | Rx       | Data          | 3          | 76 67 3F   |       |                |           |   | -             |               |
| 3.8342        | 0D4h               | Rx       | Data          | 2          | 7C 00      |       |                |           | × | Log RTR       |               |
| 3.8343        | 083h               | Rx       | Data          | 3          | 7C 69 41   |       |                | - 54      |   | Lon Status C  |               |
| 4.0327        | 0D4h               | Rx       | Data          | 2          | 86 00      |       |                |           | Ý | LOG Status C  | nanges        |
| 4.0329        | 083h               | Rx       | Data          | 3          | 86 6B 43   |       |                |           | × | Log Error Fra | mes           |
| 4.2330        | 0D4h               | Rx       | Data          | 2          | 8C 00      |       |                |           |   |               |               |
| 4.2332        | 083h               | Rx       | Data          | 3          | 8C 6E 45   |       |                | <b>v</b>  | ~ | Log Error Co  | unter Changes |
| Connected     | ed to hardware PCA | N-USB 🚓  | Bit rate: 500 | kBit/s   S | itatus: OK | Ove   | rruns: 0   QXr | ntFull: 0 | ~ | Log Events    |               |
|               |                    |          | 図 6-1         |            |            |       |                |           |   | 図             | 6-2           |

 Save ボタン(または Shift + Ctrl + S)で、トレースを ASCII ファイル(\*.trc)に保存することができます。 (trc ファイルはテキストベースなので、テキストエディタでも参照可能です。)

Trace メニューで、バッファや記録条件を設定することができます(図 6-2 参照)。詳細は、「8.メニューコマンド - Trace メニュー」を参照してください。

### <備考>

PEAK-Converter で trc ファイルから CSV、ASC(Vector テキストベース)に変換することができます。CAN データのみサポートされています。CAN FD データは変換することはできません。PEAK-Converter は、PRODUCT DVDの「Tools¥PEAK-Converter」に入っています。

# 7. ステータスバー

ステータスバーには、接続された CAN インターフェイス (&チャネル)、ビットレート、ステータス、エラー (Overruns、 QXmtFull) についての情報が示されます。

| 😪 Connected to hardware PCAN-USB 🚓   Bit rate: 500 kBit/s   Status: OK | Overruns: 0 | QXmtFull: 0 |
|------------------------------------------------------------------------|-------------|-------------|
| 図 7-1                                                                  |             |             |

## 8. メニューコマンド

| コマンド           | コマンド ボタン 内容 |                                                                                                    |             |  |
|----------------|-------------|----------------------------------------------------------------------------------------------------|-------------|--|
| File メニュー      |             |                                                                                                    |             |  |
| Open           |             | 以前、保存した Transmit リストファイルを開きます。                                                                                                    | Ctrl + O    |  |
| Recent Files   | _           | 最近使用した Transmit リストファイルを開くことができます。                                                                                                    | _           |  |
| Save           |             | 現在の Transmit リストをファイルに保存します。                                                                                                    | Ctrl + S    |  |
| Settings       | ( 🚰 )       | サブメニューで下記のアプリ設定を変更します。<br>・CAN ID Format – Hexadecimal / Decimal<br>・Data Byte Format – Hexadecimal / Decimal / ASCII<br>・Data Length Display<br>– Show Data Length / Show Data Length Code (DLC)<br>・Language – Automatic / English / German<br>・Style – Dark / Windows | _           |  |
| Exit           | ×           | PCAN-View を終了します。                                                                                                    | Alt + F4    |  |
| CAN メニュー       |             |                                                                                                    |             |  |
| Connect        | S           | CAN ハードウェアに接続するために、Connect to ダイアログボックスを<br>開きます。                                                                                                    | Ctrl + B    |  |
| Disconnect     | 8           | CAN 接続を切り離します。                                                                                                    | Ctrl + D    |  |
| Reset          | •€          | CAN コントローラをリセット、Receive リストをクリア、Transmit リストのメッセージカウンタを 0 に設定します。                                                                                                    | Esc         |  |
| Edit メニュー      |             |                                                                                                    |             |  |
| Cut            | ×           | 選択された内容を削除し、クリップボードにコピーします。                                                                                                    | Ctrl + X    |  |
| Сору           |             | 選択された CAN メッセージをクリップボードにコピーします。                                                                                                    | Ctrl + C    |  |
| Paste          |             | クリップボードの内容を Transmit リストに挿入します。                                                                                                    | Ctrl + V    |  |
| Delete         | ( 🗙 )       | Receive リストまたは Transmit リストから選択された CAN メッセージを<br>削除します。                                                                                                    | Del         |  |
| Select All     | ( 🚺 )       | Receive リストまたは Transmit リストの CAN メッセージを選択します。                                                                                                    | Ctrl + A    |  |
| Clear All      | ( ] )       | Receive リストまたは Transmit リストの CAN メッセージを削除します。                                                                                                    | Shift + Esc |  |
| Transmit メニュー  |             |                                                                                                    |             |  |
| New Message    |             | Transmit リストで新規送信メッセージを作成するために Edit Message<br>ダイアログボックスを開きます。                                                                                                    | Ins         |  |
| Edit Message   |             | Transmit リストで選択されたメッセージのパラメータを編集するために、<br>Edit Message ダイアログボックスを開きます。                                                                                                    | Enter       |  |
| Send           | ( 🔀 )       | Transmit リストで選択されたメッセージ送信します。                                                                                                    | Space       |  |
| Pause / Resume | _           | 周期送信メッセージを一時停止/再開します。                                                                                                    | Pause       |  |

## 表 8-1 メニューコマンド 1/2

| コマンド                         | ボタン       | 内容                                                                                                    | ショートカット         |  |  |  |  |
|------------------------------|-----------|----------------------------------------------------------------------------------------------------|-----------------|--|--|--|--|
| View メニュー                    |           |                                                                                                    |                 |  |  |  |  |
| Receive / Transmit           | ( 📑 )     | Receive / Transmit タブを表示します。                                                                                          | Alt + 1         |  |  |  |  |
| Trace                        | ( 🔤 )     | Trace タブを表示します。                                                                                                    | Alt + 2         |  |  |  |  |
| PCAN                         | _         | 現在、接続されている PCAN ハードウェアのタブを表示します。                                                                                      | Alt + 3         |  |  |  |  |
| Bus Load<br>(FD 機種のみ)        | ()        | Bus Load タブを表示します。<br>対応機種:PCAN-USB Pro, PCAN-USB FD, PCAN-USB Pro<br>FD, PCAN-PCI Express FD。                        | Alt + 4         |  |  |  |  |
| Error Generator<br>(FD 機種のみ) | ( 🛕 )     | Error タブを表示します。<br>対応機種:PCAN-USB Pro, PCAN-USB FD, PCAN-USB Pro<br>FD, PCAN-PCI Express FD。                           | Alt + 5         |  |  |  |  |
| Trace メニュー                   |           |                                                                                                    |                 |  |  |  |  |
| Start                        |           | CAN メッセージの記録を開始します。                                                                                                   | Ctrl + T        |  |  |  |  |
| Pause                        |           | CAN メッセージの記録を一旦停止します。                                                                                                 | _               |  |  |  |  |
| Stop                         |           | CAN メッセージの記録を終了します。                                                                                                   | Ctrl + Alt + T  |  |  |  |  |
| Save                         | ( 📮 )     | CAN メッセージの記録をファイルに保存します。                                                                                              | Sift + Ctrl + S |  |  |  |  |
| Buffer Size                  | -         | バッファサイズを設定します。最大は 1000000 メッセージです。                                                                                    | _               |  |  |  |  |
| Linear Buffer                | ( 🏓 )     | リニアバッファ・モードに設定します。バッファサイズに到<br>達すると記録を停止します。                                                                          | _               |  |  |  |  |
| Ring Buffer                  | ( 👌 )     | リングバッファ・モードに設定します。バッファサイズに到<br>達すると、古いメッセージが上書きされます。                                                                  | _               |  |  |  |  |
| Log Data Frames              | _         | データフレームを記録するかどうかを設定します。                                                                                               | -               |  |  |  |  |
| Log RTR                      | -         | RTR を記録するかどうかを設定します。                                                                                                  | _               |  |  |  |  |
| Log Status Changes           | _         | ハードウェアステータスの変更を記録するかどうかを設定<br>します。                                                                                    | -               |  |  |  |  |
| Log Error Frames             | -         | エラーフレームを記録するかどうかを設定します。                                                                                               | -               |  |  |  |  |
| Log Error Counter<br>Changes | -         | エラーカウンタ値の変更を記録するかどうかを設定します。                                                                                           | _               |  |  |  |  |
| Log Events                   | _         | イベントを記録するかどうかを設定します(例. プラグ&プレ<br>イ CAN ハードウェアの接続時/切断時に発生)。                                                            | _               |  |  |  |  |
| Window メニュー                  |           |                                                                                                    |                 |  |  |  |  |
| Stay on Top                  | ( 🗖 )     | 他のすべてのアプリの上に PCAN-View を表示します。                                                                                        | Ctrl + I        |  |  |  |  |
| Make Floating                | ( 🏊 )     | メインウインドウからアクティブなタブをアンロックし、フ<br>ローティング・ウインドウとしてそれを表示します。このコ<br>マンドは、Trace / Error Generator / Bus Load タブに対して<br>有効です。 | -               |  |  |  |  |
| Help メニュー                    | Help メニュー |                                                                                                    |                 |  |  |  |  |
| PCAN-View Help               | ?         | ヘルプを開きます。                                                                                                    | F1              |  |  |  |  |
| Device Driver Version        | ( 鞽 )     | 現在使用されている PCAN デバイスドライバについての情報を表示します。                                                                                 | _               |  |  |  |  |
| About                        | 6         | バージョン情報等を表示します。                                                                                                    | _               |  |  |  |  |

表 8-2 メニューコマンド 2/2

## 付録 A. PCAN-Basic (アプリケーション・ソフトウェア開発)

PRODUCT DVD の下記ディレクトリに、アプリケーション・ソフトウェアを開発するためのファイル (PCAN-Basic API、 サンプル等)があります。詳細は、ドキュメント (PCANBasic\_enu.chm, PCAN-Parameter\_Documentation.pdf) とへ ッダーファイルを参照してください。

Develop/PC interfaces/Windows/PCAN-Basic API

## 付録 B. USB インターフェイスの取り外し

USB ベースの CAN インターフェイス(PCAN-USB、PCAN-USB FD、PCAN-USB Pro FD)は、Windows 環境下での 「ハードウェアの安全な取り外し」を実行する必要はありません。そのまま CAN ハードウェアの USB ケーブルを PC から外して構いません。

## 付録 C. ステータス LED

# 表 4 PCAN-USB LED ステータス

|   | LED   | 内容                                     |
|---|-------|----------------------------------------|
| 赤 | 点灯    | ドライバに接続されています。                         |
| 赤 | 点滅(遅) | インターフェイスが初期化されており、PCAN-View に接続されています。 |
| 赤 | 点滅(早) | データが送受信されています。                         |

#### 表 5 PCAN-USB FD LED ステータス

|   | LED    | 内容                                     |
|---|--------|----------------------------------------|
| 緑 | 点灯     | ドライバに接続されています。                         |
| 緑 | 点滅 (遅) | インターフェイスが初期化されており、PCAN-View に接続されています。 |
| 緑 | 点滅(早)  | データが送受信されています。                         |
| 赤 | 点滅     | エラーが発生しています(例. OVERRUN, BUSHEAVY)。     |
| 橙 | 点滅(早)  | 複数の PCAN-USB FD が接続されています。             |

#### 表 6 PCAN-USB Pro FD LED ステータス

|        | LED            | 内容                                               |
|--------|----------------|--------------------------------------------------|
| USB    | 縁 点灯           | High-speed USB(USB 2.0)接続が確立されています。              |
|        | ₩ 点滅           | High-speed USB(USB 2.0)で通信されています。                |
|        |                | Full-speed USB(USB 1.1)接続が確立されています。              |
|        | <b>橙</b> 点灯    | PCAN-USB Pro FD がサスペンドモードです(例. PC がスタンバイモードで USB |
|        |                | ケーブルによる電源供給のみ)。                                  |
|        | 橙点滅            | Full-speed USB(USB 2.0)で通信されています。                |
|        | 縁 点灯           | CAN が初期化され、ドライバに接続されています。                        |
| CAN1/2 | 縁 点滅(遅)        | アプリが CAN インターフェイスに接続されています。                      |
|        | 縁 点滅(早)        | データが送受信されています。                                   |
|        | <b>赤</b> 点滅(早) | CAN でエラーが発生しています(例. OVERRUN, BUSHEAVY)。          |
| LIN1/2 | 縁 点灯           | ドライバに接続されています。                                   |
|        | 縁 点滅(遅)        | インターフェイスが初期化されており、PLIN-View Pro に接続されています。       |
|        | 縁 点滅(早)        | データが送受信されています。                                   |

## 付録 E. PCAN-USB タブ

PCAN-USB タブ (PCAN インターフェイスによってタブ名が異なる) では、ファームウェア / ドライバのバージョン、 Part No.、デバイス ID を確認することができます。また、デバイス ID は、ここで設定することができます。

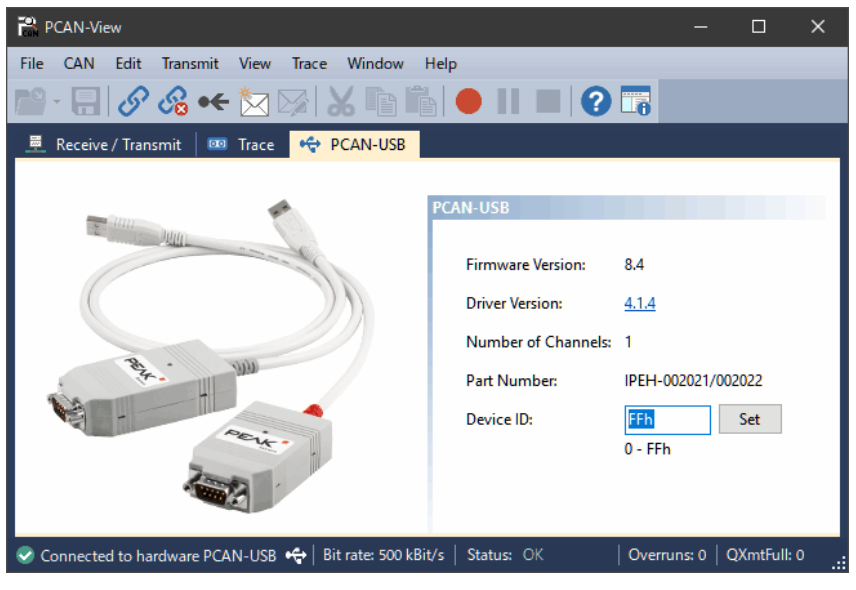

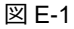

### Device ID

デバイス ID は、同じ PC に接続された 2 個以上の PCAN-USB を識別するために使用します。 PCAN-USB の場合、0~FF を入力し、Set ボタンを押します。

## 付録 F. CAN FD サポート機種

CAN FD をサポートした PCAN インターフェイス (PCAN-USB FD と PCAN-USB Pro FD etc.) について説明します。

## F.1 CAN のみを使用する場合

| Available PCAN hardware に表示されているハードウェアを      |
|----------------------------------------------|
| 選択します。図 F-1 ① の例では、CAN1 の場合、                 |
| [PCAN-USB Pro FD: Device FFFFFFF, Channel 1] |
| を選択します。                                      |
| CAN ED のチェックボックフを外します (図 E 1 $③$ 参昭)         |

CAN FD のチェックボックスを外します (図 F-1② 参照)。

Nominal Bit rate (図 F-13 参照)

接続する CAN バスに合わせて設定します。

Clock Frequency が 24 MHz の場合、Nominal Bit rate は、下記から選択します。

1 MBit/s、800/ 500/ 250/ 125/ 100/ 95.238/ 83.333/ 50/ 47.619/ 33.333/ 20/10/5 kBit/s

上記にないビットレート、またはカスタムを設定する場合は、 Data Bit rate 横のプルダウンをクリックし、Manage Bit rates で 設定します(図 F-2 参照)。

| 🔗 Connect 🛛 🕹                                       |
|-----------------------------------------------------|
| PCAN-View / OV                                      |
| Available <u>P</u> CAN hardware:                    |
| PCAN-USB Pro FD: Device FFFFFFFh, Channel 1 1       |
| PCAN-USB Pro FD: Device FFFFFFFh, Channel 2         |
|                                                     |
|                                                     |
|                                                     |
|                                                     |
|                                                     |
|                                                     |
|                                                     |
|                                                     |
|                                                     |
|                                                     |
| Clash Francisco Neurical Ritertary                  |
| LIOCK Frequency: Mominal Bit rate: 3 Data Bit rate: |
| 24 MHz ~ 500 kBit/s ~ /                             |
| Ciltar acttings                                     |
|                                                     |
| Standard From: 000 (Hex) To: 7FF (Hex)              |
| O Extended                                          |
|                                                     |
| 5 OK Cancel (2) Help                                |
|                                                     |

図 F-1

| CAN FD           |                   |                |     |                   |
|------------------|-------------------|----------------|-----|-------------------|
| Clock Frequency: | Nominal Bit rate: | Data Bit rate: |     |                   |
| 24 MHz $\sim$    | 500 kBit/s        | ~              |     | Manage Bit rates  |
| Filter settings  |                   |                | E C | Copy to Clipboard |

図 F-2

### Filter settings ボックス(図 F-1④ 参照)

アクセプタンスフィルタで、受信する CAN ID の範囲を制限することができます。 Standard:標準 CAN フレーム 000~7FFh (11 ビット CAN ID) Extended: 拡張 CAN フレーム 00000000~1FFFFFFFh (29 ビット CAN ID)

### Listen-only mode (図 F-15 参照)

リッスンオンリ・モードに設定することができます。 PCAN インターフェイス以外に CAN ノードが 2 個以上ある場合に、単純な表示だけの CAN モニターとして使用する 場合に適しています。リッスンオンリ・モードでは、受信 CAN フレームに対して ACK を返さないので、バスに影響 を与えません。また、このモードでは送信ができないことに注意してください。

設定が終了したら、OK ボタンを押します。

PCAN-USB Pro FD(2ch 版)で、CAN1 と CAN2 の両方を使用する場合は、PCAN-View をもう 1 個起動し、Channel 2 も上記同様に設定します。

### F.2 CAN FD を使用する場合

Available PCAN hardware に表示されているハードウェアを 選択します。図 F-3① の例では、CAN1 の場合、 [PCAN-USB Pro FD: Device FFFFFFF, Channel 1] を選択します。

CAN FD のチェックボックスにチェックします(図 F-32 参照)。

Nominal Bit rate (図 F-3 ③ 参照) 接続する CAN バスに合わせて設定します。 Clock Frequency が 60 MHz の場合、Nominal Bit rate は、下記 から選択します。

1 MBit/s, 500 kBit/s, 250 kBit/s

上記にないビットレートを設定する場合、まずは Clock Frequency を変更して探します(図 F-3④ 参照)。

カスタムを設定する場合は、Data Bit rate 横のプルダウンをクリックし、Manage Bit rates で設定します(図 F-4 参照)。

| CAN FD               |                 |                  |              |                   |
|----------------------|-----------------|------------------|--------------|-------------------|
| Clock Frequency: Nor | ninal Bit rate: | 🗹 Data Bit rate: |              |                   |
| 60 MHz 🛛 🗸 500       | ) kBit/s 🗸 🗸    | 2 MBit/s         | ~ <b>(</b> ) | Manage Bit rates  |
| Filter settings      |                 |                  | ľe           | Copy to Clipboard |
|                      | 义               | F-4              |              |                   |

| S Connect X                                                                                        |
|----------------------------------------------------------------------------------------------------|
| PCAN-View QV                                                                                       |
| Available PCAN hardware:                                                                           |
| CAN-USB Pro FD: Device FFFFFFFh, Channel 1                                                         |
|                                                                                                    |
| CAN FD 3                                                                                           |
| Clock Frequency:     Nominal bit rate:     Data bit rate:       60 MHz     500 kBit/s     2 MBit/s |
| Filter settings<br>Standard From: 000 (Hex) To: 7FF (Hex)<br>Extended                              |
| Isten-only mode         OK         Cancel         G         Help                                   |
| 図 F-3                                                                                              |

Data Bit rate ボックス(図 F-3 ⑤ 参照)

チェックし、接続する CAN バスに合わせて設定します。

(Clock Frequency と Nominal Bit rate の組み合わせによって選択可能な Data Bit rate が決まります。)

Filter setting ボックス(図 F-3 ⑥参照)

アクセプタンスフィルタで、受信する CAN ID の範囲を制限することができます。 Standard:標準 CAN フレーム 000~7FFh (11 ビット CAN ID) Extended:拡張 CAN フレーム 0000000~1FFFFFFh (29 ビット CAN ID)

#### Listen-only mode (図 F-3 ⑦ 参照)

リッスンオンリ・モードに設定します。PCAN インターフェイス以外に CAN ノードが 2 個以上ある場合に、単純な表示だけの CAN モニターとして使用する場合に適しています。リッスンオンリ・モードでは、受信 CAN フレームに対して ACK を返さないので、バスに影響を与えません。また、このモードでは送信ができないことに注意してください。

設定が終了したら、**OK**ボタンを押します。

PCAN-USB Pro FD(2ch版)で、CAN1とCAN2の両方を使用する場合は、PCAN-Viewをもう1個起動し、Channel 2 も上記同様に設定します。

### F.3 送信メッセージの作成

New Message ボタン 🖾 (または Ins キー / Transmit メニュー から New Message / Transmit リスト内で右クリックして表示され たコンテキストメニューから New Message)で、送信メッセージ を作成します。

CAN FD メッセージを作成する場合は、CAN FD チェックボックス にチェックします(図 F-5 ① 参照)。

データを設定された Data Bit rate(例. 2 MBit/s)で送信するには、 Bit Rate Switch にチェックします(図 F-5② 参照)。

8 バイト以上のデータは、Data: (hex) 横の … ボタン(図 F-5 ③ 参照) を押し、表示された Edit Data ウインドウで設定します(図 F-6 参照)。

#### <備考>

図 F-3 の設定において、CAN FD にチェック、Bit Rate Switch にチェックなしの場合、アービトレーションフェーズもデータ フェーズも、500 kBit/s のスピードとなります。データフェーズ を Data Bit rate で設定された 2 MBit/s にするには、 Bit Rate Switch にチェックします(図 F-5 の②参照)。

## 図 F-5 は、CAN-ID: 200、データ長: 64 バイト、

データ: すべて 00、周期: 50ms のメッセージ の例です。Paused にチェックすると、 Cycle Time のボタンで送信開始を行うことが できます。 周期送信ではなく、ワンショット送信のみの 場合は、Cycle Time を 0 にします(この場合、 Paused は影響しません)。

作成したメッセージを送信するには、 Transmit リストから送信するメッセージを 選択し、スペースキーを押します(または、 Transmit メニューから Send ボタン ジ / CAN-ID 欄、図 F-7 の場合、200h をダブル クリック)。

周期送信を開始するには、Cycle Time の チェックボックス(図 F-7 では、50 の左側) をチェックします。 チェックを外すと周期送信を停止します。 Edit Transmit Message Data: (hex) ID: (hex) Length: 200 64  $\sim$ 00 00 00 00 00 00 00 00 0 1 2 3 A 5 Cycle Time: Message Type 50 ms CAN FD 1 Extended Frame Paused Remote Request 🛛 🗹 Bit Rate Switch (2) Comment: ОК Cancel Help 図 F-5

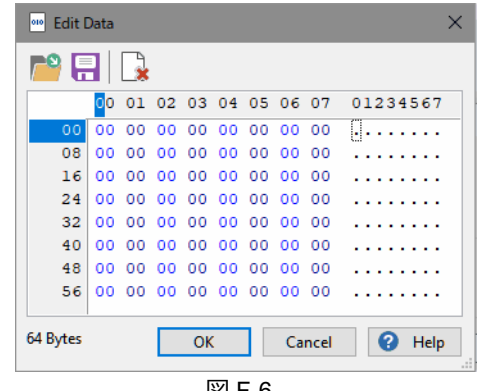

図 F-6

|          | PCAN-View                 | I         |           |                                                      |                  |            | -           |         | ×  |
|----------|---------------------------|-----------|-----------|------------------------------------------------------|------------------|------------|-------------|---------|----|
| File     | CAN I                     | Edit Tran | ismit Vie | w Trace Window Help                                  |                  |            |             |         |    |
|          | • 🔒                       | S B       | •+ 🏷      | 3 🔀   👗 🗈 🚺                                          |                  | ?          | 8           |         |    |
|          | Receive /                 | Transmit  | 🚥 Tra     | ice 🛛 🔶 PCAN-USB Pro FD                              | 💀 Bus Load       | 🛛 🛕 E      | rror Genera | ator    |    |
|          | CAN-ID<br><empty></empty> | Туре      | Length    | Data                                                 | Cycle Time       | Count      |             |         |    |
| Receive  |                           |           |           |                                                      |                  |            |             |         |    |
|          | CAN-ID                    | Туре      | Length    | Data                                                 | Cycle Time       | Count      | Trigger     | Comment |    |
| Transmit | 200h                      | F0 885    | 64        | $\begin{array}{cccccccccccccccccccccccccccccccccccc$ | 50               | 0          |             |         |    |
|          |                           |           |           |                                                      |                  |            |             |         |    |
| 0        | Connected                 | to hardwa | re PCAN-L | ISB Pro FD, Channel 1 🚓   Bit                        | rate: 500 kBit/s | / 2 MBit/s | s   Status: | OK      | .: |

図 F-7

## F.4 PCAN-USB Pro FD タブ (PCAN-USB FD タブ)

PCAN-USB Pro FD タブ(PCAN インターフェイスによってタブ名が異なる)では、ファームウェア / ドライバのバー ジョン、Part No.、デバイス ID を確認することができます。また、デバイス ID は、ここで設定することができます。

#### **Device ID** PCAN-View デバイス ID は、同じ PC に接続された 2 個 File CAN Edit Transmit View Trace Window Help 📸 · 🕞 🔗 😪 🗲 🔀 🕼 🗶 🖙 🖍 🛑 💵 🛛 🖓 请 以上の PCAN-USB Pro FD を識別するため に使用します。 💻 Receive / Transmit 🛛 🚥 Trace 🛛 🔫 PCAN-USB Pro FD 🛛 💀 Bus Load 🛛 🛕 Error Generator PCAN-USB Pro FD (PCAN-USB FD) の場 合、00000000 ~ FFFFFFFh を入力し、 Set ボタンを押します。 Firmware Version: 3.2.0 Driver Version: <u>4.1.4</u> **CAN FD ISO-mode** Number of Channels: 2 On: ISO CAN FD Used Channel: Off: non-ISO CAN FD Part Number: IPEH-004061 FFFFFFFh Set Device ID: 0 - FFFFFFFFh CAN FD ISO-mode: On Disable 🥺 Connected to hardware PCAN-USB Pro FD, Channel 1 🚓 | Bit rate: 500 kBit/s / 2 MBit/s | Status: 🛛

図 F-8

## F.5 Bus Load タブ

Bus Load タブでは、CAN バスのバス負荷(最大 / 最小 / 平均)を参照することができます(図 F-9 参照)。

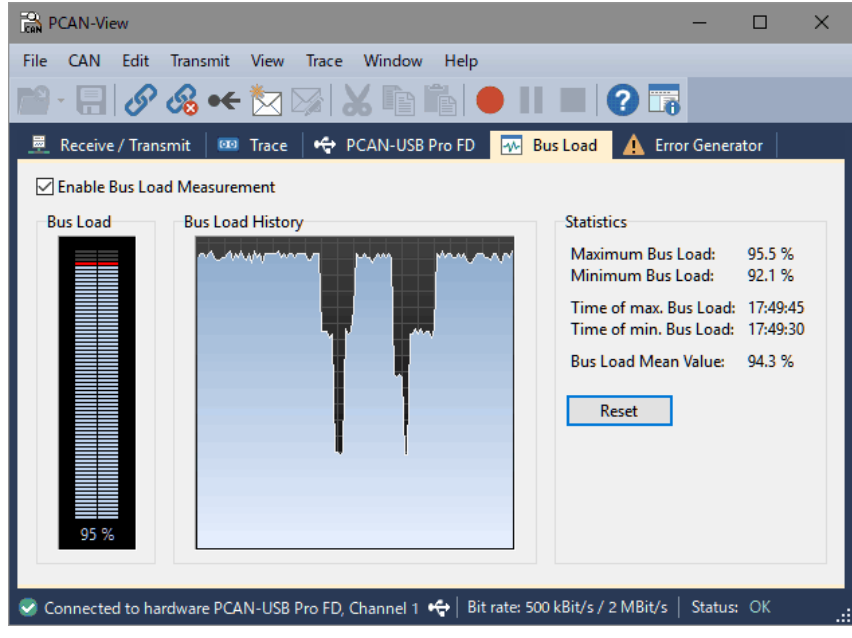

図 F-9

## F.6 Error Generator タブ

```
Error Generator タブでは、エラーを発生させることができます(図 F-10 参照)。
```

| PCAN-View                                                   |                                                                                                    | – 🗆 🗙        |
|-------------------------------------------------------------|----------------------------------------------------------------------------------------------------|--------------|
| File CAN Edit Transmit View                                 | Trace Window Help                                                                                                    |              |
| 🕋 - 🔚 🔗 🗞 🔶 🔄                                               | 7   X 🗈 🛍 🛑 II 🔳 🖓 请                                                                                                    |              |
| 💻 Receive / Transmit 🛛 🚥 Trace                              | 🕂 🕂 PCAN-USB Pro FD 🛛 🏧 Bus Load 🔥 Err                                                                                                    | or Generator |
| Destroy Single Frame<br>Bit <u>P</u> osition: 25 +<br>Do it | Destroy Multiple Frames<br>CAN-ID: 200h<br>Bit Position: 24 *<br>Number of Frames to ignore: 3 *<br>Number of Frames to destroy: 5 *<br>Apply Disable |              |
| Connected to hardware PCAN-USB                              | Pro FD, Channel 1 🚓   Bit rate: 1 MBit/ <u>s / 2 MBit/s  </u>                                                                                         | Status: OK   |
|                                                             |                                                                                                    |              |

図 F-10

Destroy Single Frame ボックス(シングルフレームを破壊)

| Bit Position | エラーを発生させる CAN フレーム内のビット位置       |
|--------------|---------------------------------|
| Do it        | このボタンを押すと、次の受信または送信 CAN フレームを破壊 |

### <備考>

図 F-10 の例では、Do it ボタンを押した後、次の CAN フレーム(受信または送信)の 25 ビット目を破壊します。 データを持つ 11 ビット CAN-ID の CAN フレームでは、25 ビット目は通常データに相当します。

Destroy Multiple Frames ボックス(特定の CAN-ID を持つ CAN フレームを繰り返し破壊)

| CAN-ID                      | 破壊したい CAN フレームの ID               |
|-----------------------------|----------------------------------|
| Bit Position                | エラーを発生させる CAN フレーム内のビット位置        |
| Number of Frames to ignore  | フレームが破壊される以前の連続的な CAN フレーム数      |
| Number of Frames to destroy | 連続して破壊される CAN フレーム数              |
| Apply                       | 指定されたパラメータで Error Generator を有効化 |
| Disable                     | Error Generator を無効化             |

### <備考>

図 F-10 の例では、Apply ボタンを押した後、200h の CAN-ID を持つ CAN フレーム(受信または送信)が 3 回は正常に動作し、その次の 5 回について 24 ビット目を破壊します。

以 上